# USER MANUAL

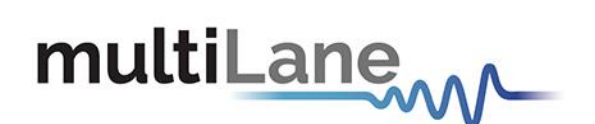

# AT93000 System User Manual

System Overview

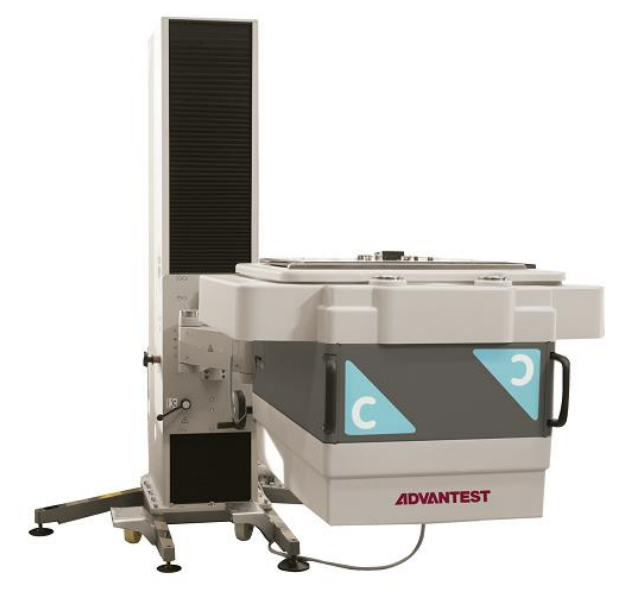

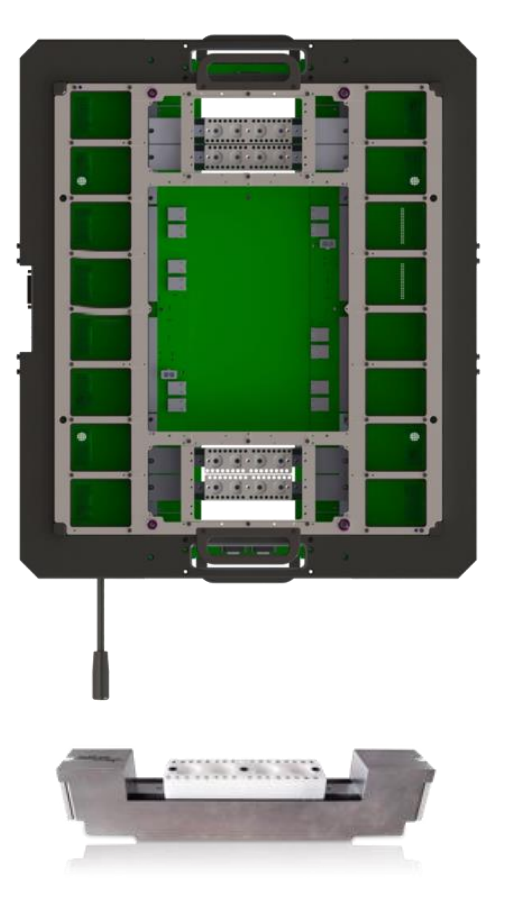

# multiLane

# Notices

Copyright © MultiLane Inc. All rights reserved. Licensed software products are owned by MultiLane Inc. or its suppliers and are protected by United States copyright laws and international treaty provisions.

Use, duplication, or disclosure by the Government is subject to restrictions as set forth in subparagraph (c)(1)(ii) of the Rights in Technical Data and Computer Software clause at DFARS 252.227-7013, or subparagraphs (c)(1) and (2) of the Commercial Computer Software -- Restricted Rights clause at FAR 52.227-19, as applicable.

MultiLane Inc. products are covered by U.S. and foreign patents, issued and pending. Information in this publication supersedes that in all previously published material. Specifications and price change privileges reserved.

#### **General Safety Summary**

Review the following safety precautions to avoid injury and prevent damage to this product or any products connected to it. To avoid potential hazards, use this product only as specified.

Only qualified personnel should perform service procedures.

While using this product, you may need to access other parts of the system. Read the General Safety Summary in other system manuals for warnings and cautions related to operating the system.

#### To Avoid Fire or Personal Injury

**Use Proper Power Cord.** Only use the power cord specified for this product and certified for the country of use.

**Observe All Terminal Ratings.** To avoid fire or shock hazard, observe all ratings and markings on the product. Consult the product manual for further ratings information before making connections to the product.

Do not apply a potential to any terminal, including the common terminal that exceeds the maximum rating of that terminal.

#### Do Not Operate Without Covers.

Do not operate this product with covers or panels removed.

**Avoid Exposed Circuitry.** Do not touch exposed connections and components when power is present.

#### Do Not Operate with Suspected Failures.

If you suspect there is damage to this product, have it inspected by qualified service personnel.

Do Not Operate in Wet/Damp Conditions. Do Not Operate in an Explosive Atmosphere. Keep Product Surfaces Clean and Dry

Caution statements identify conditions or practices that could result in damage to this product or other property.

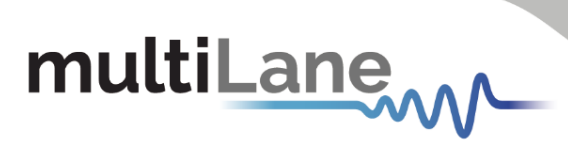

# Contents

| Contents                                                                                                    |
|----------------------------------------------------------------------------------------------------|
| Table of Figures4                                                                                                   |
| Overview of the Advantest V93000 High Speed I/O (HSIO) Test System5                                                 |
| Cassette and Backplane Location References8                                                                         |
| Master/Slave Clock Sync Configuration on AT93000 backplanes9                                                        |
| Backplane Switch Settings 9   Setting Master/Slave Manually 11   Setting Master/Slave using USB Programming Mode 12 |
| Family Board13                                                                                                    |
| Air, Power, and Ethernet sources14                                                                                  |
| Site Preparation and Installation14                                                                                 |
| Docking the TFRAME to the V93000 testhead14                                                                         |
| Ethernet Connections and IP Addressing15                                                                            |
| Software installation when controlling AT93000 via V93000 Smartest15                                                |
| Customer Loadboard15                                                                                                |
| Appendix: Example Customer Documentation16                                                                          |
| Appendix: Software installation when controlling AT93000 via PC17                                                   |
| Appendix: Older Revision Backplane Clock Jumper Settings (AT4000 REV B)18                                           |

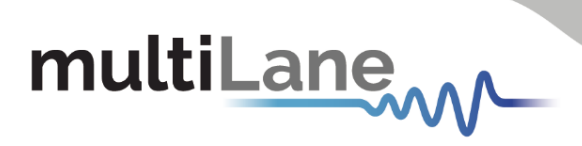

# Table of Figures

| Figure 1: V93000 CTH testhead with Multilane TFRAME attached on top                     | 5  |
|-----------------------------------------------------------------------------------------|----|
| Figure 2: Building blocks of the Multilane TFRAME                                       | 5  |
| Figure 3: TFRAME with red arrows pointing to the 4 Multilane cassettes                  | 6  |
| Figure 4: AT93000 signal paths from instruments to DUT                                  | 6  |
| Figure 5: Instrument Cassette with protective cover removed                             | 7  |
| Figure 6: AT93000 Cassette Area                                                         | 7  |
| Figure 7: (Top View) AT93000 Backplane and Cassette numbering                           | 8  |
| Figure 8: Pogo Block, ordered through Advantest. Part number E8028-PSD                  | 8  |
| Figure 9: Cassette 4 populated. AT4039 plugs into Backplane 1. AT4025 into Backplane 2. | 9  |
| Figure 10:SPMP Clock Connectors on ML Backplanes 1 and 2                                | 10 |
| Figure 11:SMPM Clock Connectors on Family Board                                         | 10 |
| Figure 12: Backplane Reference Designators.                                             | 11 |
| Figure 13: Manual Mode Master Slave Switch Settings                                     | 11 |
| Figure 14: Backplane USB and Master/Slave LED light indicators                          | 12 |
| Figure 15:GUI for Master/slave config                                                   | 13 |
| Figure 16:AT93000 twinning lift described in the Advantest documentation                | 14 |
| Figure 17:AT4000 REV B Backplane                                                        | 18 |
| Figure 18:AT4000 REV B cable connection options between backplanes                      | 18 |

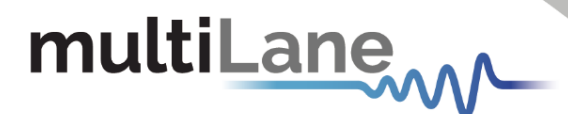

### Overview of the Advantest V93000 High Speed I/O (HSIO) Test System

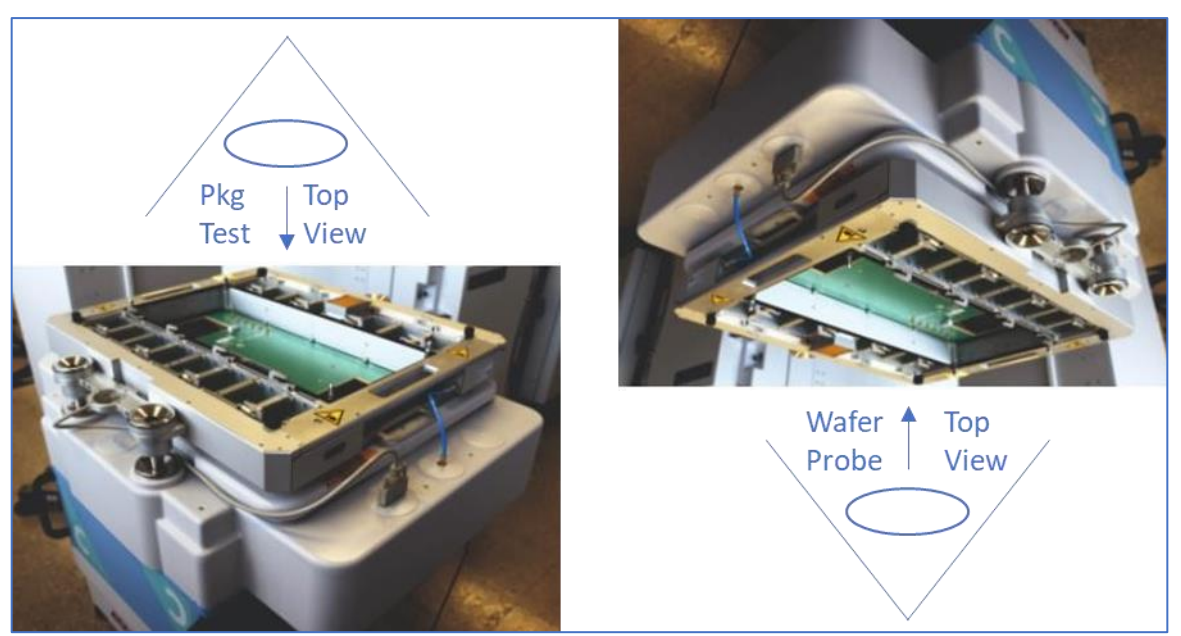

Figure 1: V93000 CTH testhead with Multilane TFRAME attached on top

The Advantest V93000 High Speed I/O (HSIO) Test System allows V93000 users to source and measure DUT signals up to 56GBaud PAM4. See the AT93000 brochure for information about this HSIO test system feature located at <u>V93000 ATE Test Solutions | MultiLane (multilaneinc.com)</u>

In Figure 1, the AT93000 twinning frame (TRAME) is hard docked on top of a V93000 test head. The AT93000 is compatible with CTH and STH Advantest V93000 testheads. The user's DUT loadboard is hard docked on top of the TFRAME and the device handler or wafer prober is hard docked to the DUT loadboard. For wafer probe, the TFRAME would be upside down from this picture. Figure 1 shows the HSIO<sup>1</sup> twinning frame docked to a CTH testhead with one of sixteen populated Pogo Segments. An exploded view of these individual pieces is shown in Figure 2, including up to four Multilane instrument cassettes.

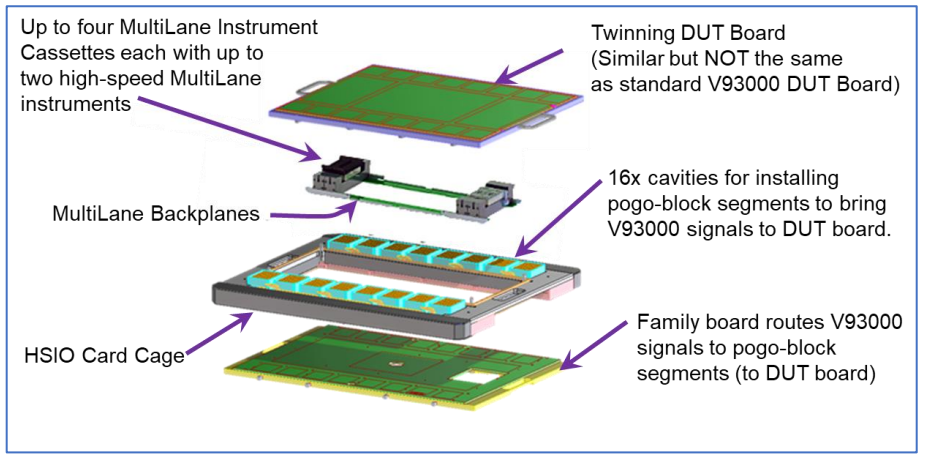

Figure 2: Building blocks of the Multilane TFRAME

<sup>&</sup>lt;sup>1</sup> HSIO is an ATE industry acronym for "High Speed Input/Output". The AT93000 is an HSIO solution

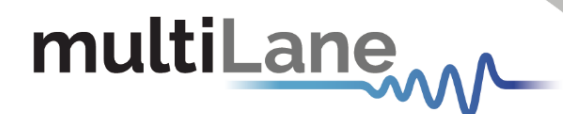

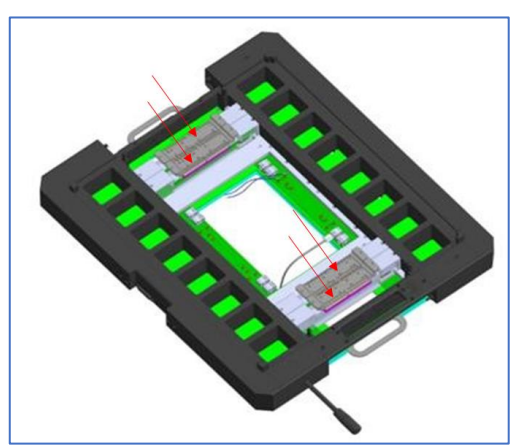

Figure 3: TFRAME with red arrows pointing to the 4 Multilane cassettes

The main advantage of the ATE system as compared to using benchtop instruments, is that the signal path between DUT and Cassette instruments is considerably shorter thus minimizing insertion and return losses. The AT93000 channel density maximum is up to 32 channels if all 4 cassettes are fully populated.

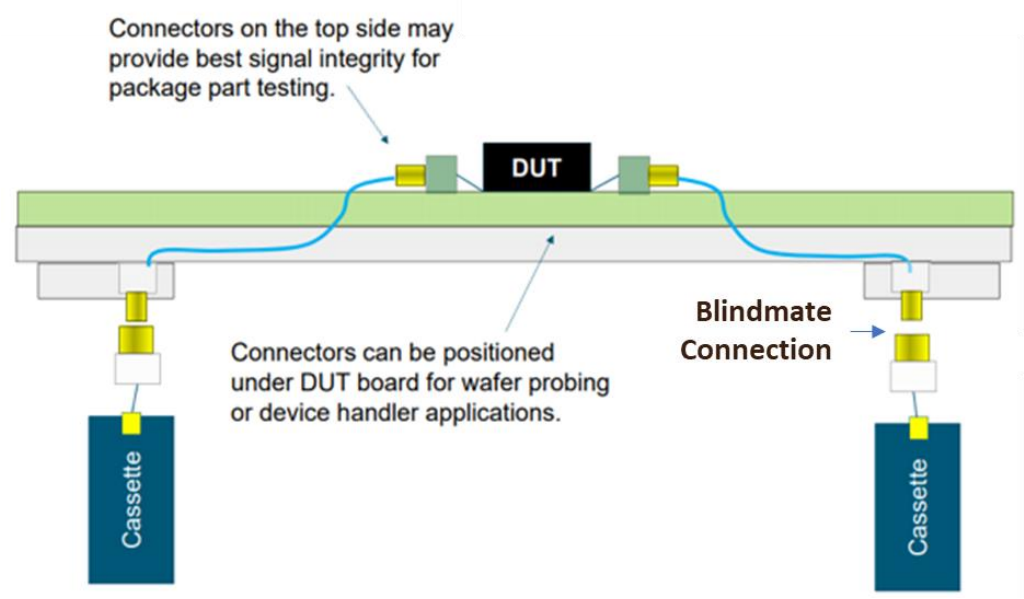

Figure 4: AT93000 signal paths from instruments to DUT

Each of the four Multilane cassettes contains either one or two Multilane high-speed instruments. Refer to each instrument's User Manual for the blindmate connector pinout of that instrument in the cassette. Instrument manuals and datasheets can be found at <u>ATE | MultiLane (multilaneinc.com)</u>. Figure 5 shows one side of a cassette with the protective cover removed. This exposed PCB is a 4-channel (differential) Multilane instrument. The other side of the cassette can have a second 4-channel Multilane instrument for a total of 8 differential channels per cassette. Figure 5 also shows the backplane connector. User Manual pinouts are referenced to this connector. The instrument on the opposite side of the cassette is facing into the page so that its backplane connector is located on the backside, lower left corner. For example, a cassette might contain a 4-channel AT4039D BERT on side 1 of the cassette and a 4-channel AT4079B BERT, there will only be one 8-ch instrument in the cassette with one connector due to blindmate 32-pins limitation.

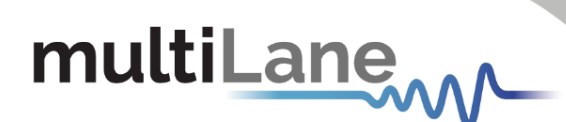

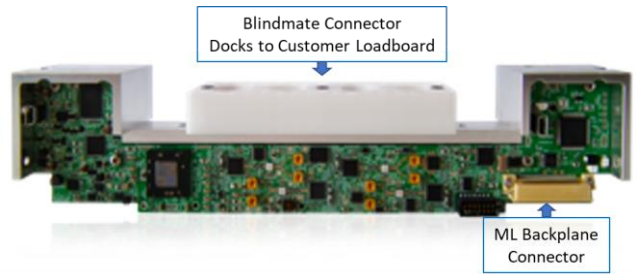

Figure 5: Instrument Cassette with protective cover removed

Figure 6 shows the AT93000 area located under the docked device loadboard.

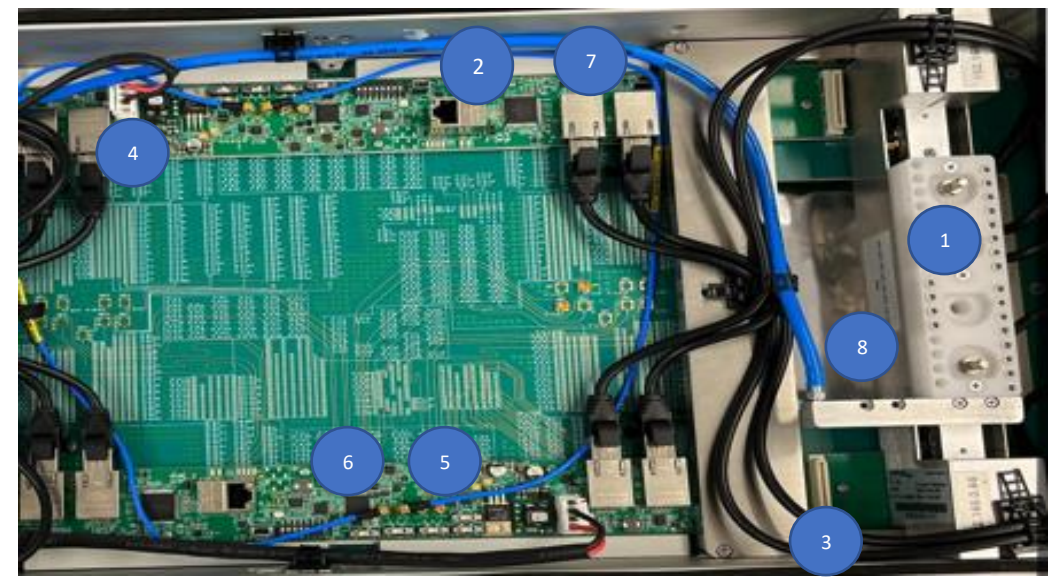

Figure 6: AT93000 Cassette Area

|   | ltem                    | Description of Items in Figure 6                                                                                                    |
|---|-------------------------|----------------------------------------------------------------------------------------------------|
| 1 | Cassette                | See: Figure 5: Instrument Cassette with protective cover removed, page 7<br>See: Cassette and Backplane Location References, page 8                                         |
| 2 | Backplane               | Two backplanes – one at top and one at bottom<br>Provides power, communication, and clock sync to the cassettes<br>See "Cassette and Backplane Location References", page 8 |
| 3 | Backplane<br>connectors | Instrument PCB's inside cassettes plug into these connectors                                                                                                    |
| 4 | Power<br>connector      | 12V, 6.5A each backplane for a total requirement of 13A external power supply                                                                                               |
| 5 | Clock out               | Clock cabling between backplanes<br>See "Master/Slave Clock Sync Configuration on AT93000 backplanes", page 9                                                               |
| 6 | Clock In                | Clock cabling between backplanes<br>See "Master/Slave Clock Sync Configuration on AT93000 backplanes", page 9                                                               |
| 7 | Ethernet                | See "Ethernet Connections and IP Addressing" on page 15                                                                                                    |
| 8 | Air Intake              | (not shown in picture). Air intake used to cool the cassettes. See "Air, Power, and Ethernet sources" on page 14                                                            |

Table 1 : AT93000 Pieces

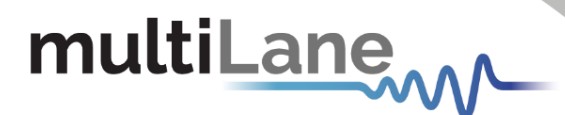

#### **Cassette and Backplane Location References**

For consistency across all customer configurations, the backplane and cassette reference numbers are arbitrarily chosen to be defined as shown in Figure 7. The sixteen quadrants labeled 1A to 8B are Advantest defined labels<sup>2</sup>. The "arrow up" engravings on the twinning frame are referenced as pointing "UP". Instruments on the right side of cassettes are plugged into backplane 2. Instruments on the left side of cassettes are plugged into backplane 1. User documentation should be provided to explain to the cassette installer which direction to plug in the cassette. The backplane that an instrument is plugged into also effects the Master Clock synchronization scheme. See "Master/Slave Clock Sync Configuration on AT93000 backplanes" on page 9.

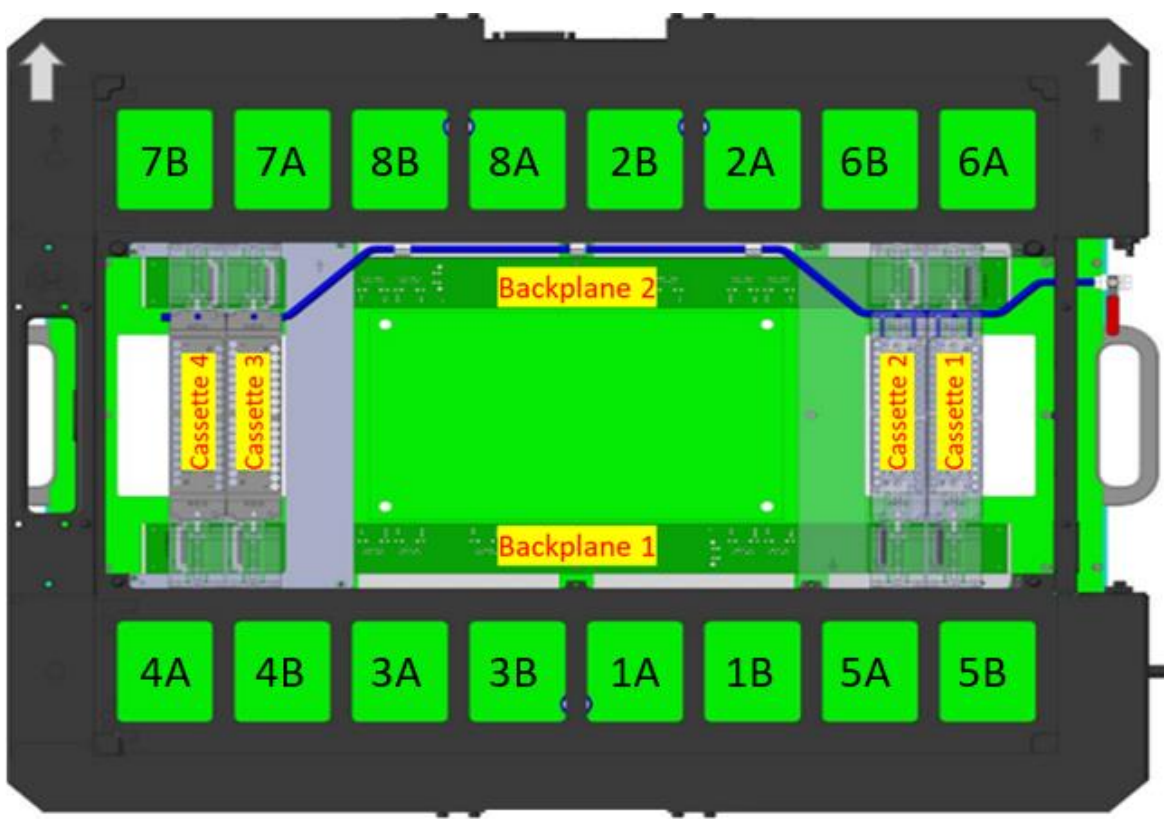

Figure 7: (Top View) AT93000 Backplane and Cassette numbering

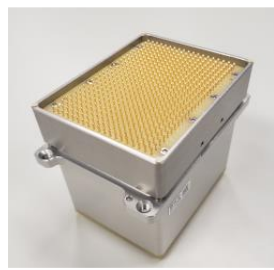

Figure 8: Pogo Block, ordered through Advantest. Part number E8028-PSD

<sup>&</sup>lt;sup>2</sup> A subset of these quadrants brings the V93000 resources up to the loadboard. Advantest P/N E8028-PSD

# multiLane

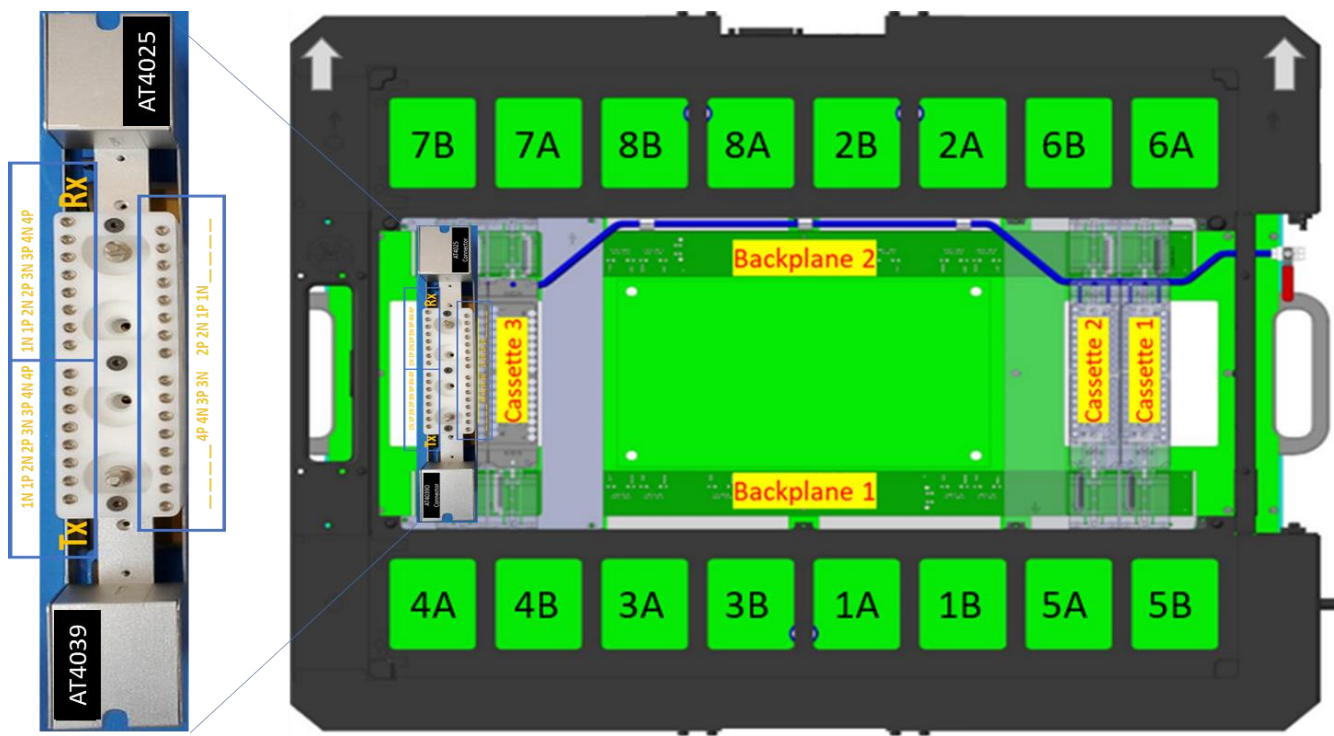

Figure 9: Cassette 4 populated. AT4039 plugs into Backplane 1. AT4025 into Backplane 2.

### Master/Slave Clock Sync Configuration on AT93000 backplanes

A master clock can either be generated by one of the installed BERT instruments or by a clock from the DUT loadboard. There can only be one clock master for synchronizing all BERTs and DSOs on each backplane. All other instruments on that backplane operate as clock slaves and will synchronize their operation to the instrument or loadboard master clock. The Master/Slave clock configuration is controlled through switch settings on backplane 1 and backplane 2 and is explained later in this section.

If the clock is coming from the DUT or V93000, then all cassette instruments will be slaved to the external master clock. In this case, the external differential clock<sup>3</sup> should be cabled to the "clock-in" SMP connectors on the backplane having the slaved instruments, using two high-speed cables. Check Multilane instrument datasheets for maximum clock sync frequency. For explanation how to send DUT clock signals to the ML backplanes via family board, see <u>Multilane Family Board</u> <u>Documentation</u>.

### **Backplane Switch Settings**

Backplane switches control which instrument clock (or loadboard clock) controls the clock synchronization between instruments<sup>4</sup>. There are switches and switch straps on each backplane.

<sup>4</sup> For older backplanes, refer to

<sup>&</sup>lt;sup>3</sup> Single-ended clocks coming from the DUT loadboard are not supported. They must be differential.

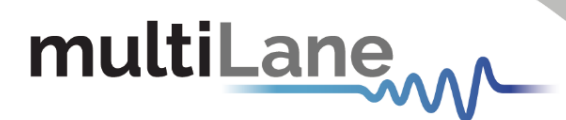

The switch straps are for *Multilane internal use only* and should never be changed from what is shown in Figure 10.

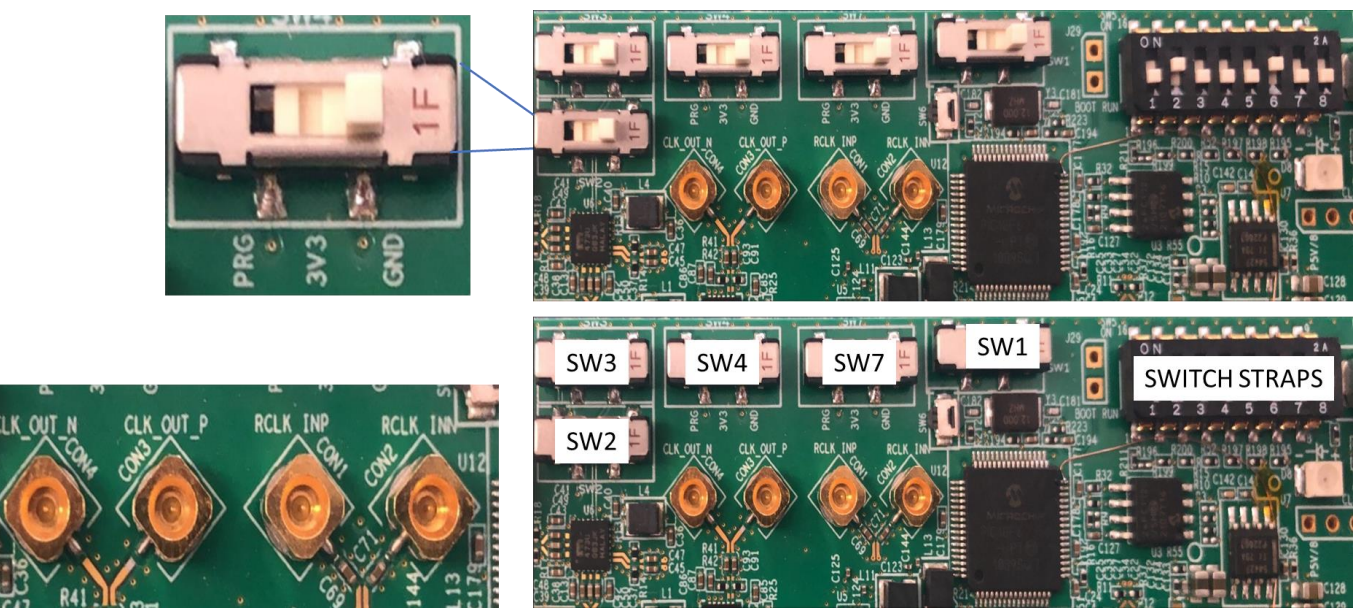

Figure 10:SPMP Clock Connectors on ML Backplanes 1 and 2

The ML backplane SMPM connectors are shown in lower left picture of Figure 10. Cables can either connect from backplane 1 to backplane 2 or to the family board as shown in Figure 11. The family board connections go up through the G1A Advantest pogo block and are available to be connected on the DUT loadboard.

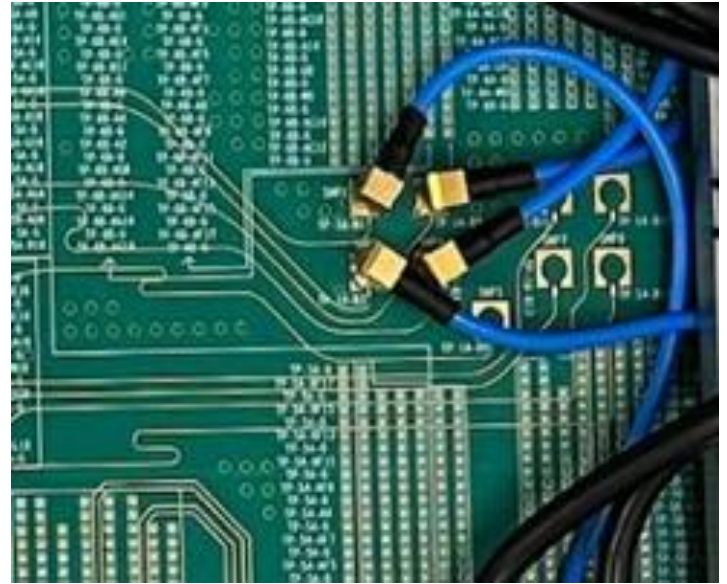

Figure 11:SMPM Clock Connectors on Family Board

Referring to Figure 10, each of the 5 switches on each backplane control the master/slave modes by one of two methods:

Appendix: Older Revision Backplane Clock Jumper Settings on page 17.

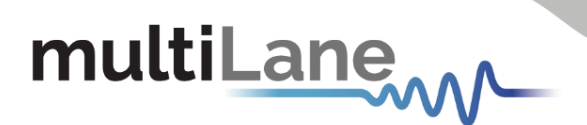

- 1. Manually: Set each switch to either 3V3 or GND
- 2. USB Programming Mode: Set all switches to PRG

#### Setting Master/Slave Manually

Set the 5 switches on each backplane using Figure 1Figure 12 and the table in Figure 13.

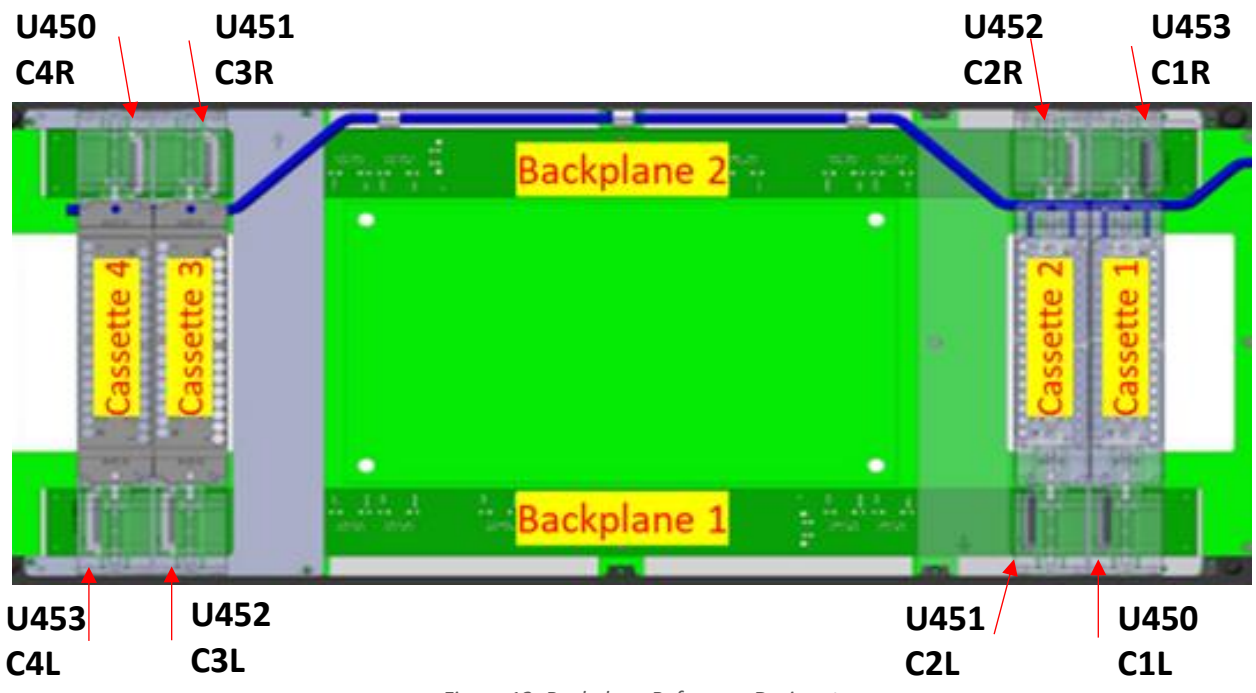

| Figure 1 | 2: Backpl | ane Referen | ce Designators. |
|----------|-----------|-------------|-----------------|
|----------|-----------|-------------|-----------------|

|             | U450 is<br>MASTER | U451 is<br>MASTER | U452 is<br>MASTER | U453 is<br>MASTER | All U45x<br>SLAVE |
|-------------|-------------------|-------------------|-------------------|-------------------|-------------------|
| Backplane 1 | plane 1 C1L       |                   | C2L C3L           |                   | All Slave         |
| Backplane 2 | C4R               | C3R               | C2R               | C1R               | All Slave         |
| SW1         | 0                 | 0                 | 0                 | 1                 | 0                 |
| SW2         | 0                 | 0                 | 1                 | 0                 | 0                 |
| SW3         | 1                 | 0                 | 0                 | 0                 | 0                 |
| SW4         | 0                 | 1                 | 0                 | 0                 | 0                 |
| SW7         | 1                 | 1                 | 1                 | 1                 | 0                 |

Figure 13: Manual Mode Master Slave Switch Settings

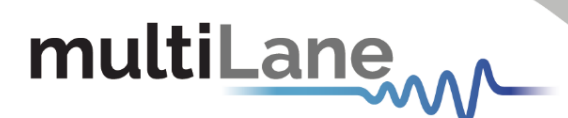

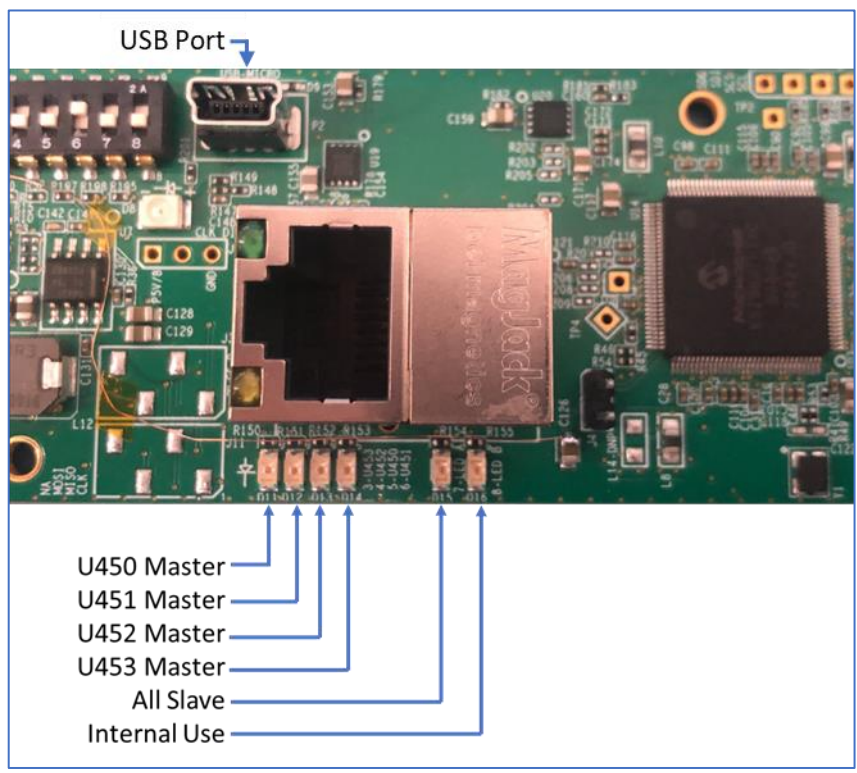

Figure 14: Backplane USB and Master/Slave LED light indicators

#### Setting Master/Slave using USB Programming Mode

Contact Multilane if USB Programming Mode is to be used.

Step 1: Set all switches to PRG

Step 2: Connect laptop to USB port shown in Figure 14

Step 3: Obtain ML AT4000 GUI

Step 4: Use GUI shown in Figure 15 to set one of the instruments as the master or to set all the instruments to slave. When all slave, the expectation is that the master will either be coming from the other backplane or from the DUT loadboard via the family board

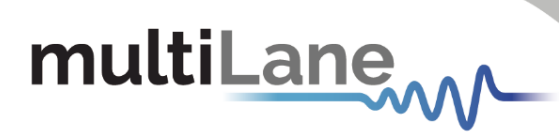

| 🖳 AT4000 GUI |         |   | _ | × |
|--------------|---------|---|---|---|
|              | Connect | I |   | ~ |
| U450         |         |   |   |   |
| U451         |         |   |   |   |
| U452         |         |   |   |   |
| U453         |         |   |   |   |
| All Mux      |         |   |   |   |
|              |         |   |   |   |

|             | U450 is<br>MASTER | U451 is<br>MASTER | U452 is<br>MASTER | U453 is<br>MASTER | All MUX   |
|-------------|-------------------|-------------------|-------------------|-------------------|-----------|
| Backplane 1 | C1L               | C2L               | C3L               | C4L               | All Slave |
| Backplane 2 | C4R               | C3R               | C2R               | C1R               | All Slave |

|  | Figure | 15:GUI f | for Mas | ter/slave | config. |
|--|--------|----------|---------|-----------|---------|
|--|--------|----------|---------|-----------|---------|

#### **Family Board**

The Multilane family board, AT93000-1900002, is a general-purpose solution and is optimized for high-speed devices with lower digital pin counts and lower current requirements. If this Family board does not suit your application and you require a different selection of V93000 tester resources, a custom family board will have to be designed.

V93000 mapped resources through the AT93000-1900002 are as follows:

- 11x PS1600 (1408 pins)
- 3x PS9G (192 pins)
- 4x DPS64 (256 supplies)
- 2x DPS128 (256 supplies)
- 2x UHC4 (8 supplies @ 40A)
- 1x MBAV8

Contact Advantest for further information about V93000 tester resources. More information about the AT93000-1900002 Family Board can be found at <u>AT93000-1900002 | MultiLane</u> (multilaneinc.com)

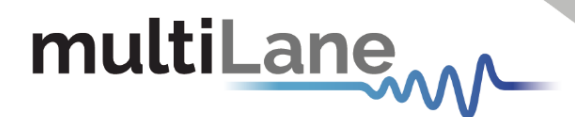

#### Air, Power, and Ethernet sources

The AT93000 cassette instruments are

- Cooled using compressed air
- Powered from an external +12V supply
- Communicated with through ethernet

All these system resources are supply by an external utility box. Refer to the Utility box manual at <u>AT93000-UBOX | MultiLane (multilaneinc.com)</u>

#### **Site Preparation and Installation**

Refer to the site preparation and installation manuals at <u>V93000 ATE Test Solutions | MultiLane</u> (multilaneinc.com)

#### Docking the TFRAME to the V93000 testhead

The AT93000 weighs approximately 35Kg, so some type of mechanical lift assist may be required. For additional information on using a mechanical lift to assist with docking the TFRAME, refer to Advantest Service Documentation, Topic 342435, "Lifting the Twinning equipment".

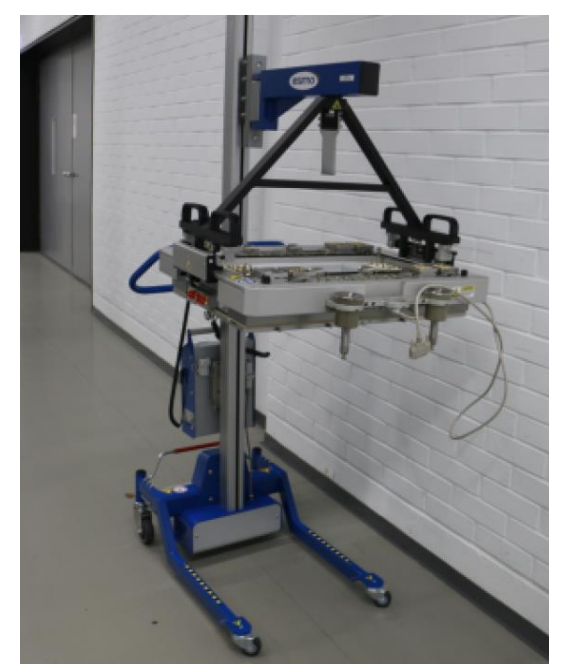

Figure 16:AT93000 twinning lift described in the Advantest documentation

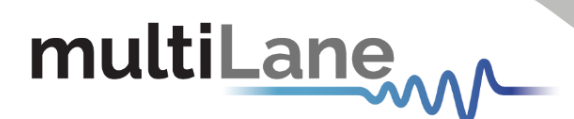

## **Ethernet Connections and IP Addressing**

Multilane instruments are controlled by individual IP addresses. IP addresses are hardcoded and are not dynamically assigned at runtime (DHCP). For help choosing the appropriate ethernet connections for each instrument, contact Multilane at ATE-FAE@multilaneinc.com

#### Software installation when controlling AT93000 via V93000 Smartest

Refer to the site preparation manual at <u>V93000 ATE Test Solutions | MultiLane (multilaneinc.com)</u>

#### **Customer Loadboard**

Refer to Final Test or Wafer Test loadboard documentation at <u>Final Test Loadboard</u> and <u>Wafer Test</u> <u>Loadboard</u>

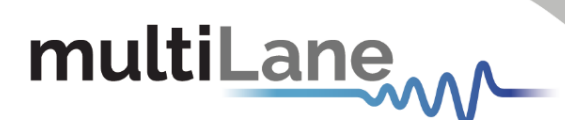

## **Appendix: Example Customer Documentation**

Here is documentation that Multilane uses to guarantee consistent customer configurations leaving our factory. Items in RED are unique for each assembly. The items in RED here are an example and should be changed to match the customer's assembly requirements

| Multilane Twinning Frame Assembly Form |                                         |         |      |         |          |     |   |         |       |            |          |      |           |
|----------------------------------------|-----------------------------------------|---------|------|---------|----------|-----|---|---------|-------|------------|----------|------|-----------|
| Twinning Frame Serial #:               |                                         |         |      |         |          |     |   |         |       |            |          |      |           |
| Custom                                 | Customer Contact Name, Email, Phone #:  |         |      |         |          |     |   |         |       |            |          |      |           |
| Final Ins                              | pection                                 | By:     |      |         |          |     |   | D       | ate:0 | lick or ta | ip to    | ente | r a date. |
| Shippin                                | g To:                                   |         |      |         |          |     |   |         |       |            |          |      |           |
| NOTES:                                 |                                         |         |      |         |          |     |   |         |       |            |          |      |           |
| 10120.                                 |                                         |         |      |         |          |     |   |         |       |            |          |      |           |
| L                                      |                                         |         |      |         |          |     |   |         |       |            |          |      |           |
|                                        | AT40xx Firmware Original IP             |         |      |         |          |     |   |         |       |            |          |      |           |
|                                        | Part IP address Per FPGA Rev Serial Num |         |      |         | ial Num  | ber |   | address |       |            |          |      |           |
|                                        | Num                                     |         |      |         |          |     |   |         |       |            | _        |      |           |
| CIR                                    | A14080                                  | 192.1   | 1.62 | 5.0.69  | <u> </u> |     |   |         | +     |            | _        |      |           |
| C2R                                    | AT4039F                                 | 192 1   | 68   | 0.68    |          |     |   |         | +     |            | -        |      |           |
| C2L                                    | EMPTY                                   |         |      |         |          |     |   |         | +     |            | -        |      |           |
| C3R                                    | EMPTY                                   |         |      |         |          |     |   |         | +     |            |          |      |           |
| C3L                                    | EMPTY                                   |         |      |         |          |     |   |         |       |            |          |      |           |
| C4R                                    | AT4025                                  | 192.1   | 68   | 8.0.65  |          |     |   |         |       |            |          |      |           |
| C4L                                    | AT4025                                  | 192.1   | 68   | 8.0.64  |          |     |   |         |       |            |          |      |           |
| PDU                                    |                                         | 192.1   | .68  | 3.0.51  |          |     |   |         |       |            |          |      |           |
|                                        | D1                                      | 82      |      |         |          |     |   |         |       |            |          |      |           |
| Bynass                                 | DI                                      | DZ      |      |         |          |     |   |         |       |            |          |      |           |
| Mode                                   | Yes                                     | Yes     |      |         |          |     |   |         |       |            |          |      |           |
|                                        | ·                                       |         |      |         |          |     |   |         |       |            |          |      |           |
| Jumpers                                | Mode                                    |         |      |         |          |     | Т |         |       |            |          |      |           |
| (0 or 1)                               |                                         | SW1     |      | SW2     |          | SW3 | 4 | SW4     | SI    | N7         |          |      |           |
| B1<br>B2                               | All Slave                               | 0       |      | 0       | +        | 0   | + | 0       |       | 0          |          |      |           |
| B2 All Slave 0 0 0 0 0 0               |                                         |         |      |         |          |     |   |         |       |            |          |      |           |
| Co                                     | oax Cable                               | B1-CON1 | E    | B1-CON2 | B1-C0    | DN3 | В | 1-CON4  | SMP1  | SMP2       | SN       | 1P3  | SMP4      |
| FR                                     | OM / TO                                 | CLKIN+  |      | CLKIN-  | CLKO     | UT+ | С | LKOUT-  | B1    | B3         | B        | 5    | B7        |
| B2-CON1 CLKIN+                         |                                         |         | ╞    |         |          |     |   |         |       |            | 2        | X    | ~         |
| B2-CON2 CLKIN-                         |                                         |         | ╞    |         |          | -+  |   |         |       | <u> </u>   | <u> </u> |      | X         |
| B2-CON4                                | CLKOUT-                                 |         | ┢    |         |          |     |   |         |       |            |          |      |           |
| SMP1                                   | TP-1A-B1                                | X       | Ĺ    |         |          |     |   |         |       |            |          |      |           |
| SMP2                                   | TP-1A-B3                                |         |      | X       |          |     |   |         |       |            |          |      |           |
| SMP3                                   | TP-1A-B5                                |         | ┞    |         |          |     |   |         |       |            |          |      |           |
| SMP4                                   | IP-1A-B7                                |         | 1    |         |          |     |   |         |       |            |          |      |           |

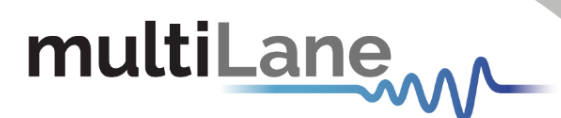

## **Appendix: Software installation when controlling AT93000 via PC**

The AT93000 can also be controlled via a PC by connecting the Ethernet ports to the PC PC minimum hardware requirements are as follows:

- Windows XP SP3 or greater
- Minimum 2 GB RAM
- 1 Ethernet card to establish connection with the device (2 Multilane ethernet ports)
- Pentium 4 processor 2.0 GHz or greater
- .NET Framework 4.0

PC software installation follows. To use an ML instrument under Windows XP, Windows 7 and Vista, it is important that the correct start-up sequence is followed:

- Ensure Microsoft .NET Framework 4.0 is installed
- Install the instrument GUI software from MultiLane's public website
  - Go to ATE | MultiLane (multilaneinc.com)
  - Scroll down: MultiLane Instruments for V93000  $\rightarrow$  Click on any instrument (eg, AT4039E)
  - You will find the instrument GUI here

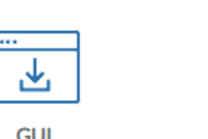

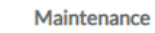

Manual

Ł

- Connect the power cable to the faceplate
- Change the IP of the instrument to fit in the network range
  - Multilane instruments come with preassigned IP addresses
  - The IP address can be manually changed via their GUI
  - DHCP is not supported
- Communication through Ethernet port is required for data acquisition
- Connect the ethernet cable to the faceplate. Depending on instrument installation, 2 ethernet connections may be required
- Now the instrument is powered up, having the right IP, the Ethernet cable links the instrument to the PC with the GUI correctly installed
- To open the GUI, double click on the software icon located in the Desktop directory

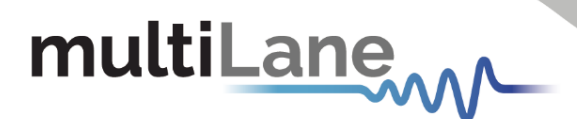

## Appendix: Older Revision Backplane Clock Jumper Settings (AT4000 REV B)

The AT4000 REV B backplane uses jumpers instead of switches to control MASTER/SLAVE clock selection.

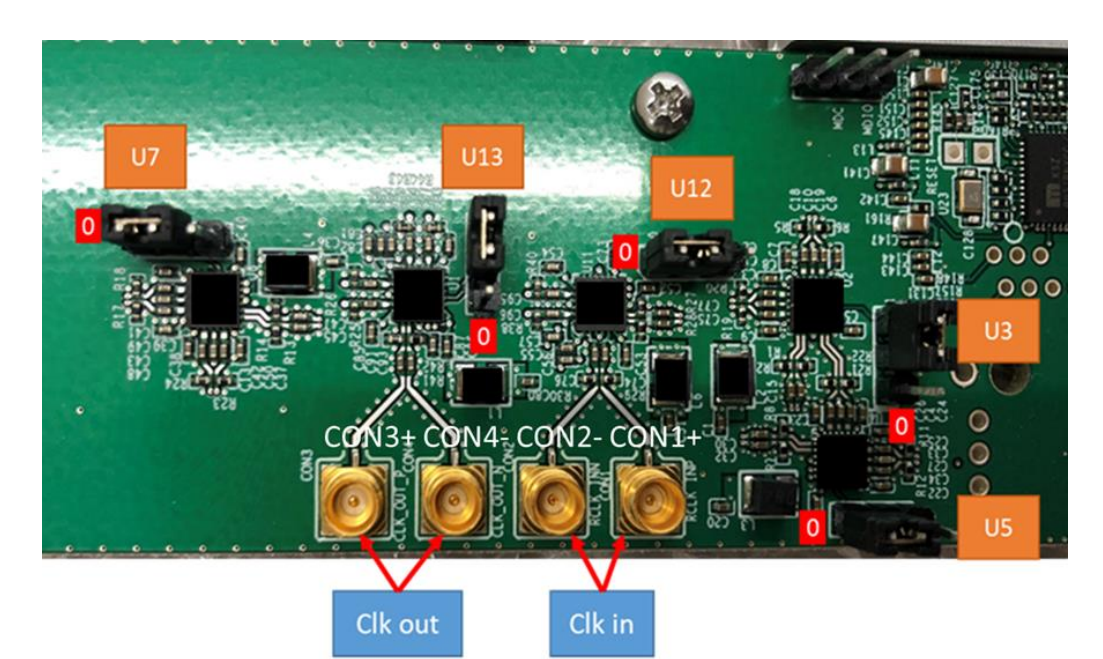

Figure 17:AT4000 REV B Backplane

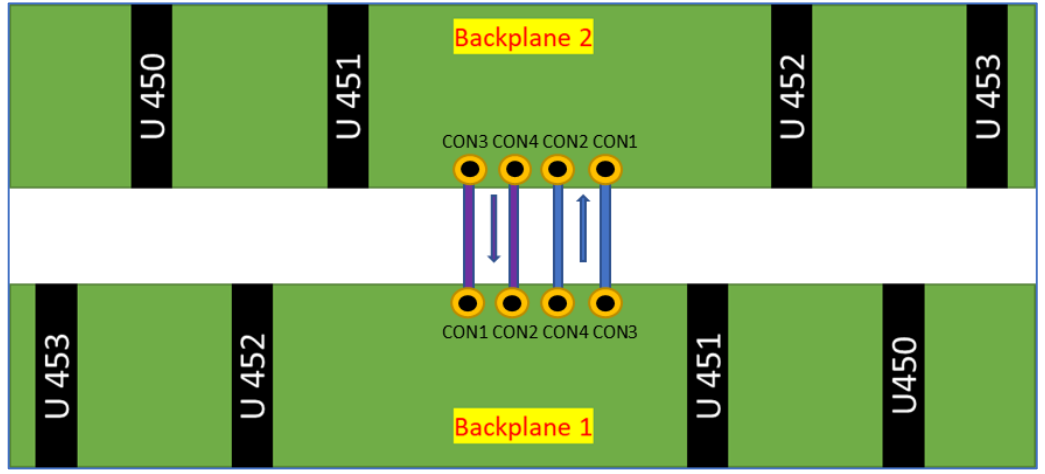

Figure 18:AT4000 REV B cable connection options between backplanes

#### To set MASTER/SLAVE, refer to the following table:

|     | U450 is | U451 is | U452 is | U453 is | All U45x |
|-----|---------|---------|---------|---------|----------|
|     | MASTER  | MASTER  | MASTER  | MASTER  | SLAVE    |
| U3  | 0       | 0       | 1       | 1       | 0        |
| U5  | 1       | 1       | 0       | 1       | 1        |
| U7  | 1       | 1       | 0       | 0       | 0        |
| U12 | 1       | 1       | 1       | 1       | 0        |
| U13 | 0       | 1       | 0       | 0       | 0        |

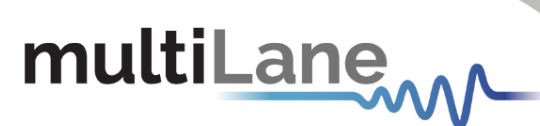

| Rev. No. |            | Amendments                                               |               |  |  |  |  |  |
|----------|------------|----------------------------------------------------------|---------------|--|--|--|--|--|
|          | Section    | Description                                              |               |  |  |  |  |  |
| 0.9      |            | Initial revision uploaded to Multilane website           |               |  |  |  |  |  |
| 0.9.1    |            | Added appendix "Loadboard reference designators"         | lan 14 2021   |  |  |  |  |  |
|          |            | Added cassette #'s                                       | Jan 14 2021   |  |  |  |  |  |
| 0.9.2    |            | Changed U13 to "0" for "ALL SLAVE" configuration         | March 2, 2021 |  |  |  |  |  |
| 0.9.3    | Appendix 4 | Added Appendix showing system block diagram              | Oct 26, 2021  |  |  |  |  |  |
| 0.9.4    | All        | Updated all sections to reflect ECO changes made in 2022 | Oct 11, 2022  |  |  |  |  |  |

Contact <u>Sales@multilaneinc.com</u> for sales information. Contact <u>ATE-FAE@multilaneinc.com</u> for additional technical information.

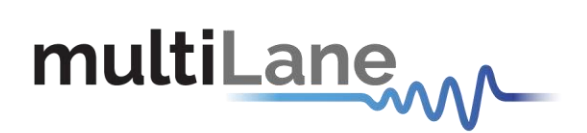

#### North America

48521 Warm Springs Blvd. Suite 310 Fremont, CA 94539, USA +1 510 573 6388

#### Worlwide

Houmal Technology Park Askarieh Main Road Houmal, Lebanon +961 81 794 455

#### Asia

7th Floor-2, No. 156 Sec. 2, Dongda Road, North District, Hsinchu City 300, Taiwan (R.O.C.) +886 3 5744 591 UAE Building 4WA, Office 420 Dubai Airport Freezone Authority, Dubai, UAE +971 4 548 7 547